# 日本行動計量学会 第 14 回春の合宿セミナー R 入門コース 事前資料

横山 暁 (帝京大学経済学部経営学科)

2012年1月18日

1 はじめに

日本行動計量学会 第 14 回春の合宿セミナー R 入門コースでは,統計処理やグラフ作成 等を行うためのフリーソフトである R の基本的な使い方から基本統計量等の計算方法,グ ラフの作成方法,さらには回帰分析等のデータ分析手法の操作方法についてを実習を通して 学習します.R は基本的に CUI (Character User Interface)で操作を行うものであり,プ ログラム言語に馴染みのない方には扱いづらいと考えられます.そこで今回は,Rの GUI (Graphical User Interface) 環境である R Commander を用いて実習を進めていきます.

実習の詳細は現時点で検討中であり,参加者の方々の様子によって柔軟に対応したいと考 えていますが,大まかなスケジュールとしては,

3月17日15:00-17:30 基本演算,ベクトル・行列等の操作,データの入出力

3月18日午前 データの要約, グラフの作成

3月18日午後 回帰分析, ロジスティック回帰分析等

を計画しています.

また, PowerPointの資料を配布する予定ですが,参考として,大森・阪田・宿久 著, R Commander によるデータ解析(共立出版)を用いることを考えています.もしお手元にあ る方は持参していただくことをお勧めします.(わざわざ購入していただかなくても問題は ありません.)

実習形式のため,参加者の方々には PC を持参していただくことになりますが,講習時に インストール作業から行いますと時間が無くなってしまいますし,会場でインターネットへ の接続ができるかどうかも現時点で判明しておりませんので,以下を参考に事前に R およ び R Commander が実行できるようにしておいていただくことをお願いします. 本原稿執筆時(2012年1月18日)でRのWindows版, Mac版ともに2.14.1 が最新版 であり, Windows版では2.14.1で, Mac版は1つ前の2.14.0でR Commanderを実行で きることは確認してあります(Mac版については動作確認をしたのが年末であったため). ただし,セミナー時,私はWindowsを用いて実習を行うため,特にファイルの入出力につ いてMacの対応が取れない可能性があります.なお,私の環境では,Linux版に関しては R をインストールできてもR Commanderが動かすことが出来なかったため,Linux版に 関してはサポート外とさせていただきます.

R および R Commander のインストール方法については様々な方が Web で説明してく ださっていますが,次節以降にも簡単に示しておきますので参考にしていただければ幸い です.

2 R および R Commander のインストール (Windows 編)

2.1 Rのインストール

Windows 用の R は http://cran.md.tsukuba.ac.jp/bin/windows/base/からダウ ンロードできます.

ダウンロード後, R-2.14.1-win.exe を実行するとインストーラーが起動します.

最初に使用する言語の選択画面が出ますが(図1),ここで「Japanese」を選択すると, (環境によっては)その後のセットアップ画面で文字化けをするようです(図2).文字化け をしたままインストールを進めても特に問題ないようですが,ここは「English」を選択し てインストールを進めます.

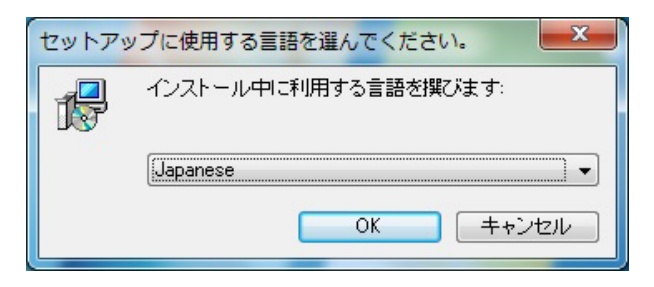

図1 R のインストール:使用する言語の選択

セットアップ画面(図3)が出てくるので,画面に従ってインストールを進めます.

インストールが終了すると,32bit 版の OS であれば「R 2.14.1」のショートカットが, 64bit 版の OS であれば「R 2.14.1」と「R x64 2.14.1」の2つのショートカットがデスク トップ上に作成されます.64bit 版の OS も増えてきており,R ではそれに対応したものイ ンストールされるようであるが,このセミナーでは,通常の「R 2.14.1」を利用することと します.

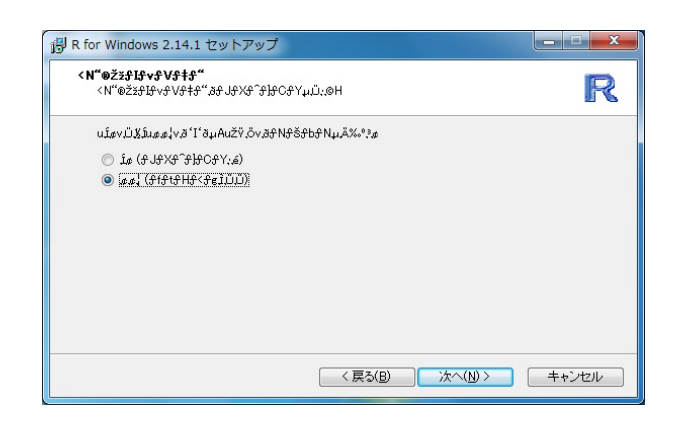

図 2 R のインストール:セットアップ画面の文字化け

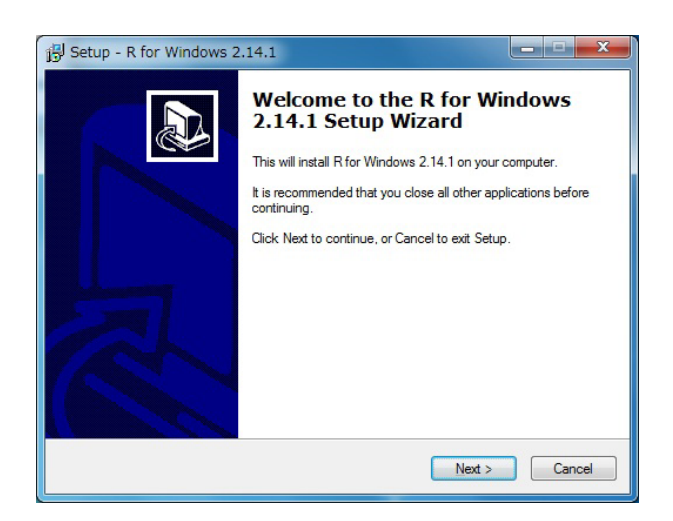

図3 R のセットアップ画面

#### 2.2 R Commander $\mathcal{O}\mathcal{T}\mathcal{T}\mathcal{T}$

R のインストールが終了したら, R Commander をインストールしていきます.

R を実行すると図4のような画面が表示されます.

メニューバーの「パッケージ」から「パッケージのインストール」を選択します. CRAN のミラーサイトを選択する画面が出てくるので「Japan (Tsukuba)」を選択します(図5, もちろん Hyogo や Tokyo でもよいですし,他の国でも問題はないはずです).

続けて出てくる「Packages」(パッケージの選択画面,図6)で「Rcmdr」を選択します. その後,「質問」の画面が出てくるので「はい」を選択すると必要なファイルのダウンロー ドが行われます.

メニューバーの「パッケージ」から「パッケージの読み込み」を選択し,パッケージの選

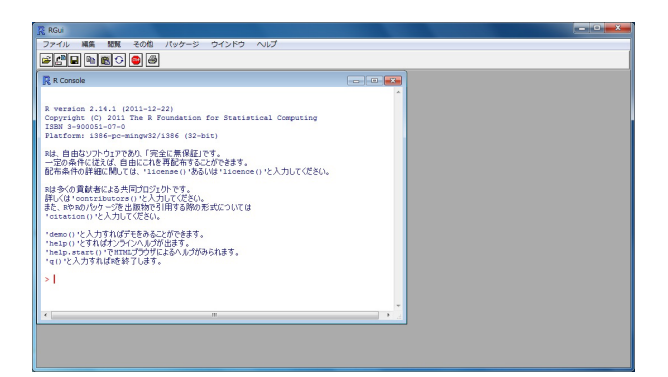

図4 R の実行画面

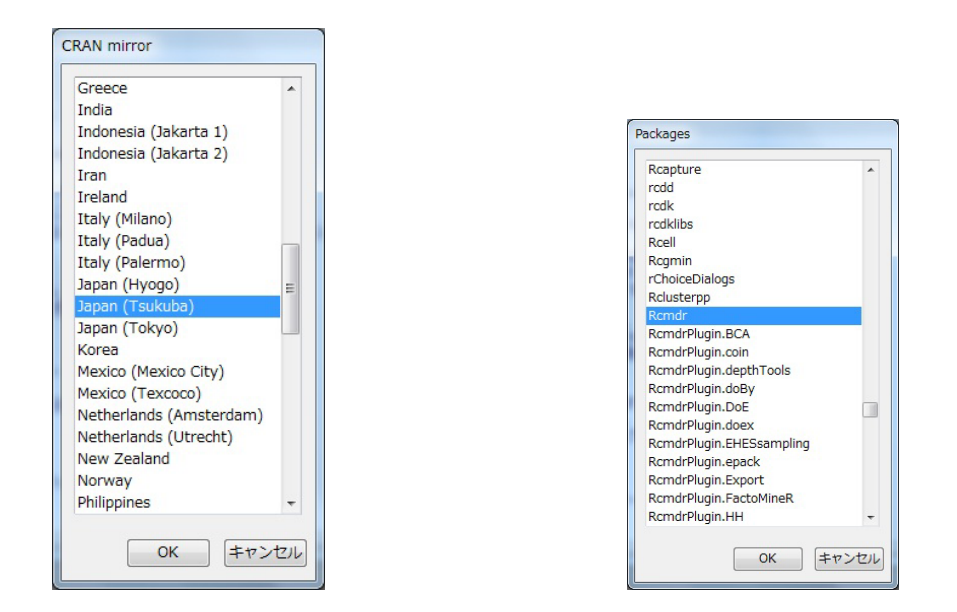

図 5 CRAN のミラーサイトを選択する画面 図 6 インストールパッケージの選択画面

択画面 (図7)で「Remdr」を選択します.図8の画面が出てくるので「はい」を選択します.続けて出てくる画面 (図9)でも「はい」を選択すると自動的に R Commander のイン ストールが行われ, R Commander が起動します (図10).

次回以降は,メニューバーの「パッケージ」から「パッケージの読み込み」を選択し,パッ ケージの選択画面(図7)で「Remdr」を選択するか,コンソール画面に

library(Rcmdr)

と打ち込むことで, R Commander を起動できます.

| 1つを選択してください |                                                                             |
|-------------|-----------------------------------------------------------------------------|
| grid        |                                                                             |
| KernSmooth  | 76                                                                          |
| lattice     |                                                                             |
| MASS        |                                                                             |
| Matrix      | sem, rgl, relimp, multcomp, Imtest, leaps, Hmisc, e1071,                    |
| methods     | effects, colorspace, aplpack, abind, RODBC                                  |
| mgcv        | これらのパッケージがなければ、利用できない機能があります.                                               |
| nlme        | これらのハックーシをインストールしますか?                                                       |
| nnet        |                                                                             |
| parallel    |                                                                             |
| Rcmdr       |                                                                             |
| rpart       |                                                                             |
| spatial     |                                                                             |
| splines     |                                                                             |
| stats       | 図 8 バッケージのインストール画面 1                                                        |
| stats4      |                                                                             |
| survival    | つ □ ■ ×                                                                     |
| tcltk       |                                                                             |
| tools       | CRAN ®                                                                      |
| utils 👻     | パッケージのローカルディレクトリ (パッケージの) パッケージの<br>(パッケージのインデックフラマイルを含む必要があります) ディレクトリを指定・ |
|             | (10) 20127997771722800g(10)347) 710219282.<br>ブラウズ (                        |
| OK キャンセル    |                                                                             |
|             | OK キャンセル ヘルプ                                                                |
|             |                                                                             |

図 7 パッケージの読み込み選択画面 図 9 パッケージのインストール画面 2

| Rコマン  | ダー   |      |      |       |        |    |      |      |        |         |        |      |     | 100  |      | × |
|-------|------|------|------|-------|--------|----|------|------|--------|---------|--------|------|-----|------|------|---|
| アイル   | 編集   | データ  | 統計量  | グラフ   | モデル    | 分布 | ツール  | ヘルプ  |        |         |        |      |     |      |      |   |
| データ   | セット  | < 7% | ティブ  | データセ  | ットなし>  | Ŧ  | ータセッ | トの編集 | データ    | セットを    | 表示     | モデル: | <アク | ティブモ | Eデルな | ι |
| スクリプト | -912 | ドウ   |      |       |        |    |      |      |        |         |        |      |     |      |      |   |
|       |      |      |      |       |        |    |      |      |        |         |        |      |     |      |      | Ŀ |
|       |      |      |      |       |        |    |      |      |        |         |        |      |     |      |      |   |
|       |      |      |      |       |        |    |      |      |        |         |        |      |     |      |      |   |
|       |      |      |      |       |        |    |      |      |        |         |        |      |     |      |      |   |
|       |      |      |      |       |        |    |      |      |        |         |        |      |     |      |      |   |
|       |      |      |      |       |        |    |      |      |        |         |        |      |     |      |      |   |
|       |      |      |      |       |        |    |      |      |        |         |        |      |     |      |      |   |
|       |      |      |      |       |        |    |      |      |        |         |        |      |     |      | •    |   |
| カウィン  | ノドウ  |      |      |       |        |    |      |      |        |         |        |      |     | 実    | 行    |   |
|       |      |      |      |       |        |    |      |      |        |         |        |      |     |      |      |   |
|       |      |      |      |       |        |    |      |      |        |         |        |      |     |      |      |   |
|       |      |      |      |       |        |    |      |      |        |         |        |      |     |      |      |   |
|       |      |      |      |       |        |    |      |      |        |         |        |      |     |      |      |   |
|       |      |      |      |       |        |    |      |      |        |         |        |      |     |      |      |   |
|       |      |      |      |       |        |    |      |      |        |         |        |      |     |      |      |   |
|       |      |      |      |       |        |    |      |      |        |         |        |      |     |      |      |   |
|       |      |      |      |       |        |    |      |      |        |         |        |      |     |      |      |   |
|       |      |      |      |       |        |    |      |      |        |         |        |      |     |      |      |   |
|       |      |      |      |       |        |    |      |      |        |         |        |      |     |      |      |   |
|       |      |      |      |       |        |    |      |      |        |         |        |      |     |      |      |   |
|       |      |      |      |       |        |    |      |      |        |         |        |      |     |      |      |   |
|       |      |      |      |       |        |    |      |      |        |         |        |      |     |      |      |   |
|       |      |      |      |       |        |    |      |      |        |         |        |      |     |      |      |   |
|       |      |      |      |       |        |    |      |      |        |         |        |      |     |      |      |   |
| <     |      |      |      |       |        |    |      |      |        |         |        |      |     |      | ۴    |   |
| メッセーシ | 2    |      |      |       |        |    |      |      |        |         |        |      |     |      |      |   |
| 2] 警告 | : R] | マンダ  | -OW1 | ndows | CIASDI |    |      | -    |        |         | += 877 |      |     |      |      |   |
| (959  | ルドキ  | ユメン  | トイン  | 9-71  | - 2) 1 | 設定 | UCKA | :30: | ?Comma | under 2 | STRE . |      |     |      |      |   |
|       |      |      |      |       |        |    |      |      |        |         |        |      |     |      |      |   |

⊠ 10 R Commander

### 3 R および R Commander のインストール(Mac 編)

#### 3.1 Rのインストール

Mac OS X 用の R は http://cran.md.tsukuba.ac.jp/bin/macosx/からダウンロー ドできます.ただし, Mac OS 8, 9, Max OS X 10.1 はサポート外となっています.本原 稿執筆時(2012年1月18日)では, 2.14.1 が最新版であり, R-2.14.1.pkg をダウンロー ドして実行しインストーラーに沿ってインストールを進めることでインストールが完了し ます.なお,動作確認は2.14.0 で行っています.

3.2 R Commander のインストール

R のインストールが終了したら, R Commander をインストールしていきます. R を起動し, コンソール画面に

install.packages("Rcmdr", dependencies = TRUE)

と打ち込みます.

CRAN のミラーサイトを選択する画面が出てくるので「Japan (Tsukuba)」を選択する と,自動的に必要なファイルのダウンロードとインストールが行われます.

最後に

library(Rcmdr)

と R Commander を実行します.

(Windows 版と同様に「パッケージマネージャー」からインストール作業をすることがで きますが,上記の方法のほうが簡単のようです.)

なお, Mac OS X 10.5 以降の OS の場合, R Commander を実行しても Tc1/Tk に関するエラーにより R Commander が起動しないようです.この場合,

http://socserv.mcmaster.ca/jfox/Misc/Rcmdr/installation-notes.html

より tcltk-8.5.5-x11.dmg をダウンロードして実行することで R Commander を起動することができるようになります.

## 4 参考文献・Web Page

本資料を作成するにあたり参考にした文献や Web Page をいくつか挙げておきます.

#### 4.1 文献

大森・阪田・宿久 著 (2011). R Commander によるデータ解析, 共立出版. 舟尾 著 (2005). The R Tips, 九天社.

4.2 Web Page

R project 公式ページ

http://www.r-project.org/

RjpWiki(日本語のR情報)

http://www.okada.jp.org/RWiki/

筑波大学 CRAN ミラーサイト (R本体およびパッケージのダウンロードサーバー) http://cran.md.tsukuba.ac.jp/

**R** Commander Installation Notes

http://socserv.mcmaster.ca/jfox/Misc/Rcmdr/installation-notes.html